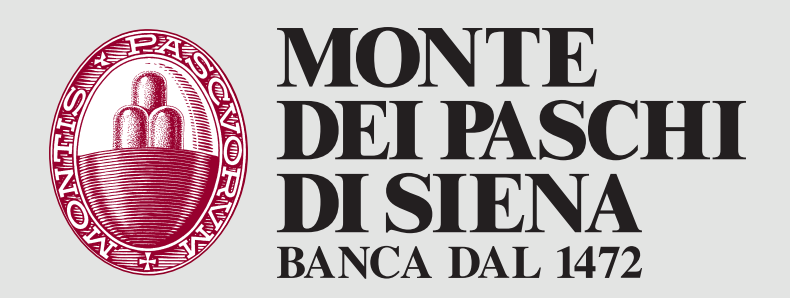

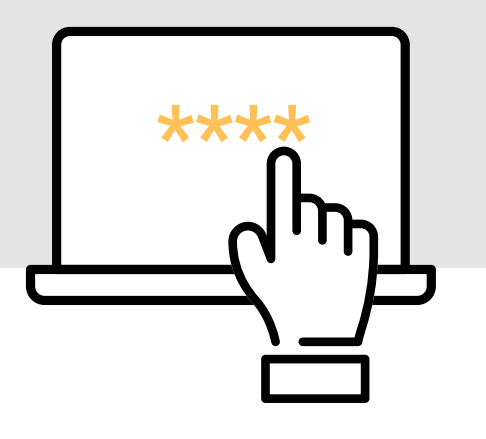

# NUOVA AUTENTICAZIONE UNIFICATA FAQ

| Info    | ormazioni generali sull'aggiornamento                             |     |
|---------|-------------------------------------------------------------------|-----|
| dell    | e credenziali di accesso                                          | 3   |
| 1.      | In cosa consiste la migrazione delle credenziali?                 | 3   |
| 2.      | Come faccio a sapere quando migrerò                               |     |
|         | al nuovo sistema di autenticazione?                               | 4   |
| З.      | Da dove accedo al mio PasKey dopo la migrazione?                  | 5   |
| 4.<br>r | Posso continuare a utilizzare la mia utenza?                      | Ь   |
| Ъ.      | più la password dispositiva?                                      | 7   |
| 6.      | Sono un utente secondario ma non ricordo                          |     |
| _       | più la password dispositiva?                                      | 8   |
| (.      | Non riesco ad accedere: dopo aver inserito                        |     |
|         | "verifica i dati inseriti"                                        | 9   |
| Ute     | nti che accedono con il cellulare                                 | 13  |
| 8.      | Sono un utente con cellulare:                                     |     |
| _       | come avviene la migrazione?                                       | 13  |
| 9.      | Sono un utente informativo con cellulare:                         | 1 / |
|         | CONTRUEVO ACCEUERE CONTINUOVO SISTEMA:                            | 14  |
| Ute     | nti che accedono con la chiave elettronica (token)                | 21  |
| 10.     | Sono un utente con chiave elettronica (token):                    |     |
|         | come avviene la migrazione?                                       | 21  |
| 11.     | Sono un utente con token, che però è bloccato.                    |     |
|         | (caso 1 – prima della data di migrazione)                         | 22  |
| 12.     | Sono un utente con token, che però è bloccato.                    |     |
|         | Come faccio ad accedere?                                          |     |
|         | (caso 2 – dopo la data di migrazione)                             | 30  |
| Ute     | nti che accedono con firma digitale                               | 36  |
| 13.     | Sono un utente che accede con firma digitale:                     |     |
|         | cosa devo fare per passare al nuovo sistema<br>di autenticazione? | 2F  |
|         |                                                                   | 00  |

## Informazioni generali sull'aggiornamento delle credenziali di accesso

1. In cosa consiste la migrazione delle credenziali?

Banca Monte dei Paschi di Siena sta aggiornando i sistemi di autenticazione dei canali telematici per le aziende e gli enti al fine di mantenere le operazioni costantemente protette.

La migrazione delle credenziali avviene autonomamente da parte del Cliente, che è già in possesso dei codici e strumenti utili per il passaggio (non è necessario passare dalla filiale o dal centro specialistico).

Le modalità di passaggio sono differenziate a secondo che l'utente utilizzi il telefono cellulare oppure la chiave elettronica (token). Chi utilizza il cellulare potrà continuare ad accedere utilizzando una password statica e un codice monouso recapitato via SMS. Chi utilizza già il token potrà continuare ad accedere utilizzando la stessa password statica già in uso e un codice monouso generato con il token stesso.

Quando si deve confermare un'operazione dispositiva occorrerà digitale il codice monouso (sia che sia trasmesso via SMS sia che sia generato con il token). Le istruzioni per completare la prima volta l'accesso con il nuovo sistema sono qui:

- » accesso con cellulare
- » accesso con Chiave Elettronica

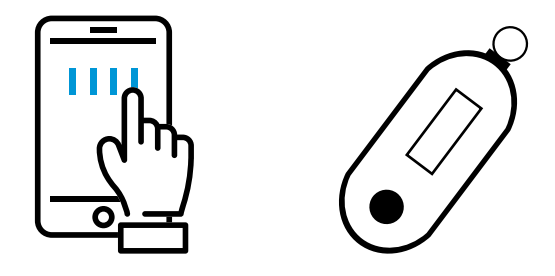

- Informazioni generali sull'aggiornamento delle credenziali di accesso
  - 2. Come faccio a sapere quando migrerò al nuovo sistema di autenticazione?

L'informazione viene riportata all'interno del canale telematico con notifiche in evidenza. Ogni utente che accede alla postazione telematica visualizza complessivamente 3 messaggi:

- un primo messaggio, già pubblicato dal 12 aprile scorso, preavvisa del cambio di sistema di autenticazione;
- » il secondo messaggio (cfr. sotto) viene pubblicato circa 15 gg prima del passaggio alla nuova modalità di autenticazione e contiene le indicazioni utili per completare il primo accesso con il nuovo sistema, unitamente alla data esatta in cui cambierà il sistema di autenticazione.

#### Nuove modalità di autenticazione sul tuo PasKey

#### Gentile Cliente,

in data *[data del lotto]* cambieremo le modalità di accesso a PasKey. Per accedere è necessario essere in possesso delle credenziali che vengono abitualmente utilizzate unitamente al cellulare abilitato oppure alla propria Chiave Elettronica.

Consulta la guida completa:

- » accesso con <u>cellulare</u>
- » accesso con <u>Chiave Elettronica</u>

Per informazioni contatta l'assistenza al numero verde 800 916090.

 il terzo messaggio, pubblicato circa 4 giorni prima del passaggio, ricorda nuovamente la data di passaggio e le istruzioni da seguire.

In alternativa, la data di passaggio alla Nuova Autenticazione Unificata può essere richiesta alla propria Filiale oppure al proprio Gestore.

|   | ſ |   |   |   |  |
|---|---|---|---|---|--|
|   |   |   | ~ | _ |  |
| - |   | - | Г |   |  |
|   |   | - |   |   |  |
|   |   |   |   |   |  |

- ...» Informazioni generali sull'aggiornamento delle credenziali di accesso
  - **3.** Da dove accedo al mio PasKey dopo la migrazione?

L'accesso al proprio PasKey avviene sempre da www.mps.it – **Area Clienti**, selezionando il servizio posseduto.

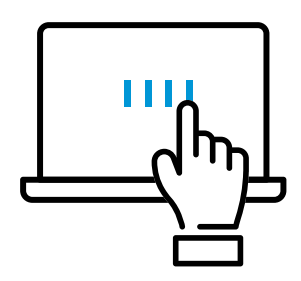

Informazioni generali sull'aggiornamento delle credenziali di accesso

4. Posso continuare a utilizzare la mia utenza?

Sì. Il passaggio al nuovo sistema NON altera le caratteristiche dell'utenza, che rimane abilitata alle medesime funzionalità preesistenti.

Per il passaggio al nuovo sistema è previsto aggiornamento della durata di 2/3 ore <u>al di fuori dell'orario d'ufficio la sera del giorno previsto per la migra-</u> <u>zione</u>, durante il quale il servizio non è accessibile.

La messaggistica pubblicata sul canale telematico riporta il giorno dell'aggiornamento, con un anticipo di 15 giorni.

- Informazioni generali sull'aggiornamento delle credenziali di accesso
  - **5.** Sono l'utente amministratore ma non ricordo più la password dispositiva?

Se l'utente amministratore non ricorda più la password dispositiva, non può effettuare il primo accesso in quanto questo elemento è necessario per completare il passaggio alla nuova modalità di autenticazione.

In questo caso occorre rivolgersi in filiale e richiedere la rigenerazione delle credenziali per accedere.

A quel punto è consentito un accesso direttamente con il nuovo sistema, attraverso la password consegnata in filiale, che dovrà essere personalizzata subito dopo l'autenticazione.

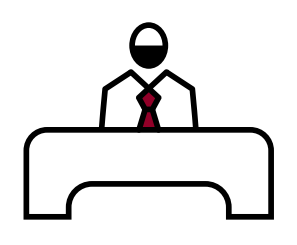

- Informazioni generali sull'aggiornamento delle credenziali di accesso
  - 6. Sono un utente secondario ma non ricordo più la password dispositiva?

Se l'utente secondario non ricorda più la password dispositiva (necessaria per completare il passaggio al nuovo sistema di autenticazione), deve richiedere la rigenerazione della stessa all'utente amministratore.

#### Rigenerazione e riassegnazione di una nuova password di accesso sull'utente secondario

La riassegnazione di una nuova password deve essere fatta da Utilità – Gestione Utenti, si seleziona l'utente interessato e si effettua una MODIFICA (NB. è l'utente amministratore che deve operare):

| ¥ 4 | Attiva Filtro F3 |                  |                                                                       |         | Rig | ghe 10 |   |
|-----|------------------|------------------|-----------------------------------------------------------------------|---------|-----|--------|---|
|     | Cod. Utente      | Denominazione    | Abilitazione firma                                                    | Stato   | P   | A      | F |
|     | 02299464         | (Amministratore) | Normale                                                               | Attivo  | D   | 9      |   |
|     |                  |                  | Normale                                                               | Attivo  | D   | 17     |   |
| 1   |                  |                  | Normale                                                               | Attivo  | D   | 19     |   |
| ~   | PROVA123         | PROVA123         | Normale                                                               | Attivo  | D   | 19     |   |
|     |                  |                  | Normale                                                               | Sospeso | D   | 19     |   |
|     |                  |                  | Non abilitato                                                         | Attivo  | Ι   | 10 9   |   |
|     |                  |                  | Delegata<br>per importi superiori a 0,01€ su<br>calcolo per distinta; | Attivo  | D   | 1      |   |

Nel Tab ACCESSO selezionare **MODIFICA** accanto alla dicitura "Password di accesso":

| Denominazione       PROVA123         Lingua       Italiano V         Stato       Attivo V         Profilo       Dispositivo V         Numero cellulare       393313071***       39 + numero per Sim nazionali, 00xx + numero per Sim estere (00xx prefisso internazionale) modifica         Accesso       Firma       Dispositivo mobile         Tipo autenticazione (accesso):       Con Password + SMS       V         Password di accesso       modifica | odice Utente                      | PROVA123             |                                                                                                    |
|----------------------------------------------------------------------------------------------------|-----------------------------------|----------------------|----------------------------------------------------------------------------------------------------|
| Lingua       Italiano          Stato       Attivo          Profilo       Dispositivo          Numero cellulare       393313071***         39 + numero per Sim nazionali,<br>00xx + numero per Sim estere<br>(00xx prefisso internazionale) modifica         Accesso       Firma         Dispositivo mobile         Tipo autenticazione<br>(accesso):       con Password + SMS          Con Password + SMS         Password di accesso       modifica        | enominazione                      | PROVA123             |                                                                                                    |
| Stato Attivo   Profilo Dispositivo   Numero cellulare 393313071***   39 + numero per Sim nazionali,<br>00xx + numero per Sim estere<br>(00xx prefisso internazionale) modifica   Accesso Firma   Dispositivo mobile   Tipo autenticazione<br>(accesso): Con Password + SMS Password di accesso modifica                                                                                                    | ingua                             | Italiano 🗸           |                                                                                                    |
| Profilo       Dispositivo         Numero cellulare       393313071***         39 + numero per Sim nazionali,<br>00xx + numero per Sim estere<br>(00xx prefisso internazionale) modifica         Accesso       Firma         Dispositivo mobile         Tipo autenticazione<br>(accesso):       con Password + SMS          Con Password + SMS         Password di accesso         modifica                                                                  | tato                              | Attivo 🗸             |                                                                                                    |
| Numero cellulare       393313071***       39 + numero per Sim nazionali,<br>00xx + numero per Sim estere<br>(00xx prefisso internazionale) modifica         Accesso       Firma       Dispositivo mobile         Tipo autenticazione<br>(accesso):       con Password + SMS          Con Password + SMS          Password di accesso       modifica                                                                                                    | rofilo                            | Dispositivo 🗸        |                                                                                                    |
| Accesso       Firma       Dispositivo mobile         Tipo autenticazione (accesso):       con Password + SMS v         Con Password + SMS       Password di accesso         Password di accesso       modifica                                                                                                    | lumero cellulare                  | 393313071***         | 39 + numero per Sim nazionali,<br>00xx + numero per Sim estere<br>(00xx prefisso internazionale) <u>modifica</u> |
| Tipo autenticazione<br>(accesso):       con Password + SMS          Con Password + SMS         Password di accesso         modifica                                                                                                    | Accesso Firma E                   | Dispositivo mobile   |                                                                                                    |
| Con Password + SMS Password di accesso modifica                                                                                                    | Tipo autenticazione<br>(accesso): | con Password + SMS 🗸 |                                                                                                    |
| Password di accesso <u>modifica</u>                                                                                                    | Con Password + S                  | SMS                  |                                                                                                    |
|                                                                                                    | Password di access                | o <u>modifica</u>    |                                                                                                    |
|                                                                                                    |                                   |                      |                                                                                                    |

Assegnare e confermare una nuova password di accesso:

•

:

| Dati Utente                              |                      |                                                                                                    |
|------------------------------------------|----------------------|----------------------------------------------------------------------------------------------------|
| Codice Utente                            | PROVA123             |                                                                                                    |
| Denominazione                            | PROVA123             |                                                                                                    |
| Lingua                                   | Italiano 🗸           |                                                                                                    |
| Stato                                    | Attivo 🗸             |                                                                                                    |
| Profilo                                  | Dispositivo 🗸        |                                                                                                    |
| Numero cellulare                         | 393313071***         | 39 + numero per Sim nazionali,<br>00xx + numero per Sim estere<br>(00xx prefisso internazionale) <u>modifica</u> |
| Accesso Firma Disp                       | positivo mobile      |                                                                                                    |
| Tipo autenticazione<br>(accesso):        | con Password + SMS 🗸 |                                                                                                    |
| Con Password + SM                        | S                    |                                                                                                    |
| Password di accesso<br>Conferma password | •••••••<br>•••••••   |                                                                                                    |

Selezionare CONFERMA e digitare il codice OTP (in questo caso ricevuto via SMS):

| RICHIESTA AUTORIZZAZIONE X                      |
|-------------------------------------------------|
| Sono state eseguite modifiche di configurazione |
| Per autorizzare, utilizza la password monouso   |
|                                                 |
|                                                 |
|                                                 |
|                                                 |
|                                                 |
|                                                 |
| Conferma Riprova Annulla                        |

:

L'operazione termina con la conferma con il messaggio "**Operazione completata**". L'utente secondario al momento della login dopo la rigenerazione password di accesso, deve personalizzarla e utilizzarla per i successivi accessi.

| Lis | ta Utenti                        |                  |                    |         |     |        | 1 |
|-----|----------------------------------|------------------|--------------------|---------|-----|--------|---|
| T   | Attiva Filtro F3                 |                  |                    |         | Rig | ghe 10 | ~ |
| ۰   | Operazione co<br>Utente modifica | ompletata<br>to  |                    |         |     |        |   |
|     | Cod. Utente                      | Denominazione    | Abilitazione firma | Stato   | Р   | A      | F |
|     | 02299464                         | (Amministratore) | Normale            | Attivo  | D   | 17     |   |
|     |                                  | 19               |                    | Attivo  | D   |        |   |
|     |                                  |                  |                    | Attivo  | D   | 19     |   |
|     | PROVA123                         | PROVA123         | Normale            | Attivo  | D   | 19     |   |
|     |                                  |                  |                    | Sospeso | D   | 1      |   |
|     |                                  |                  |                    | Attivo  | I   | 1      |   |
|     |                                  |                  |                    | Attivo  | D   | 1      |   |

LOGIN POST RIGENERAZIONE DELLA PASSWORD DI ACCESSO

Dopo aver digitato:

- Codice SIA
- » Codice Utente
- » Password di accesso assegnata dall'utente amministratore
- Codice OTP (SMS o Token a seconda delle impostazioni utente)

all'utente viene chiesto di personalizzare la password di accesso digitando quella assegnata dall'amministratore, impostando e confermando una nuova di sua scelta:

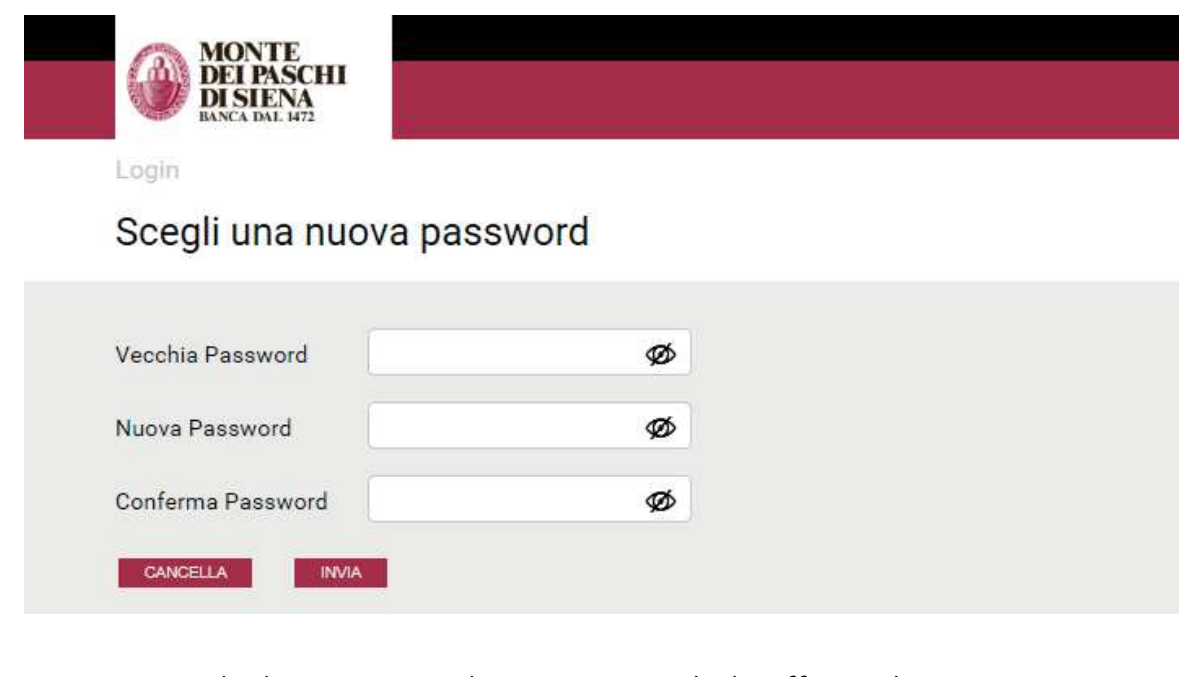

Dopo aver selezionato INVIA, l'utente secondario effettua l'accesso a PasKey.

- ....» Informazioni generali sull'aggiornamento delle credenziali di accesso
  - 7. Non riesco ad accedere: dopo aver inserito codice azienda e utente ricevo un errore "verifica i dati inseriti"

In questo caso occorre pulire i file temporanei e subito dopo riprovare l'accesso.

## ···> Utenti che accedono con il cellulare

## **8.** Sono un utente con cellulare: come avviene la migrazione?

Per tutti gli utenti che accedono con cellulare (chiamata verso l'esterno GSM o chiamata in ricezione GSP per gli utenti che si collegano all'estero), a partire dal giorno della migrazione si deve accedere inserendo:

- » Codice SIA
- Codice Utente
- Password di accesso → solo per il primo accesso al nuovo sistema si deve utilizzare la password dispositiva usata abitualmente per confermare le operazioni. Appena avvenuta l'autenticazione va definita una nuova password di accesso. La nuova password deve essere sempre utilizzata per i futuri accessi
- Codice OTP → viene inviato un codice monouso via SMS sul cellulare abilitato

Per maggiori dettagli consulta l'apposita guida Accesso con cellulare

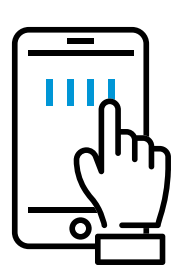

## .....> Utenti che accedono con il cellulare

**9.** Sono un utente informativo con cellulare: come devo accedere con il nuovo sistema?

Un utente che utilizza il cellulare in accesso e che sia di tipo informativo non ha nessuna password dispositiva. In questo caso dunque l'utente informativo è riconosciuto dal sistema di autenticazione e non ha necessità di inserire la password dispositiva in fase di primo accesso al nuovo sistema. L'accesso viene portato a termine con l'inserimento delle solite credenziali e del codice monouso ricevuto sul cellulare già registrato. In questo caso l'utente amministratore quindi non deve intervenire sul profilo dell'utente secondario. L'accesso avviene con la digitazione delle credenziali già utilizzate:

- » Codice SIA
- Codice Utente
- Codice OTP inviato via SMS sul cellulare abilitato (e che di consueto utilizza per accedere)

Al primo accesso all'utente secondario viene richiesto di censire una password di accesso statica da utilizzare per i futuri accessi. **Questa è la modalità consigliata proprio per la facilità d'uso che la caratterizza**.

In alternativa l'utente amministratore può aggiornare l'utente informativo, facendolo diventare "dispositivo". Questa casistica è da riservare a casi particolari, quando appunto l'utente da "informativo" deve diventare "dispositivo". Per fare questo occorre accedere alla sezione Utilità – Gestione Utenti, posizionarsi sul Tab FIRMA del profilo e:

- » modificare:
  - "Tipo abilitazione firma"
  - "Percentuale firma"
  - "per importi fino a"
- » Effettuare il "Reset password"

Una volta apportare le modifiche, l'utente secondario può censire la password dispositiva e utilizzarla per la migrazione alla nuova modalità di autenticazione. Se si vuole seguire questa strada, le mappe di seguito presentate chiariscono come fare.

#### MODIFICA DEL PROFILO DELL'UTENTE SECONDARIO

L'utente amministratore deve accedere alla sezione **Utilità – Gestione Utenti**, posizionarsi sul TAB Firma del profilo e modificare:

- "Tipo abilitazione firma" → selezionare dal menu a tendina la scelta "Con regole"
- » "Percentuale firma" → attribuire il valore minimo 5%
- » "Per importi fino a" → impostare zero

•

 "Reset password" → appore il flag così la richiesta e la registrazione della nuova password dispositiva avverrà al successivo collegamento

L'utente amministratore deve accedere a "Gestione Utenti", selezionare l'utente ed entrare con MODIFICA:

| Lis          | ta Utenti        |                        |       |     |                     |                        |    |       | -64   |      |
|--------------|------------------|------------------------|-------|-----|---------------------|------------------------|----|-------|-------|------|
| ₹,           | Attiva Filtro F3 |                        |       |     |                     |                        | R  | lighe | 10    | ~    |
|              | Cod. Utente      | Denominazione          |       |     | Abilitazione firma  | Stato                  |    | Р     | A     | F    |
|              | 42410361         |                        |       |     | Normale             | Attivo                 |    | D     | ?     |      |
|              | TOKEN1           |                        |       |     | Normale             | Attivo                 |    | D     |       | ?    |
|              | TOKEN2           |                        |       |     | Normale             | Attivo                 |    | D     |       | ?    |
| $\checkmark$ | PROVA1           | utente di prova        |       |     | Non abilitato       | Attivo                 |    | D     |       |      |
| Most         | ra Totali        |                        |       |     |                     |                        |    |       |       |      |
|              | ち torna 🛛 Est    | modifica <sup>F2</sup> | nuovo | Ins | copia <sup>F8</sup> | riabilita <sup>I</sup> | -4 | sos   | pendi | Canc |
|              | profilo F10      |                        |       |     |                     |                        |    |       |       |      |

Impostare il "Tipo abilitazione firma" selezionando "Con regole"

•

| Dati Utente             |                                                                               |
|-------------------------|-------------------------------------------------------------------------------|
| Codice Utente           | PROVA1                                                                        |
| Denominazione           | utente di prova                                                               |
| Lingua                  | Italiano 🔻                                                                    |
| Stato                   | Attivo 🔻                                                                      |
| Profilo                 | Dispositivo 🔻                                                                 |
| Accesso Firma           |                                                                               |
| Tipo abilitazione firma | Non abilitato ▼<br>Non abilitato<br>Normale<br>Con regole<br>matical delegata |

Impostare la "Percentuale firma" attribuendo il valore minimo del 5% e impostare il limite di importo a zero

| Codice Utente                                       | PROVA1                              |                                                                                                    |                                                                                          |                                                                     |
|-----------------------------------------------------|-------------------------------------|----------------------------------------------------------------------------------------------------|------------------------------------------------------------------------------------------|---------------------------------------------------------------------|
| Denominazione                                       | utente di prova                     |                                                                                                    |                                                                                          |                                                                     |
| Lingua                                              | Italiano 🔻                          |                                                                                                    |                                                                                          |                                                                     |
| Stato                                               | Attivo 🔻                            |                                                                                                    |                                                                                          |                                                                     |
| Profilo                                             | Dispositivo 🔻                       |                                                                                                    |                                                                                          |                                                                     |
|                                                     |                                     | 4<br>5                                                                                                  |                                                                                          |                                                                     |
| Accesso Firma                                       |                                     |                                                                                                    |                                                                                          |                                                                     |
| Tipo abilitazione firm                              | a Con regole                        | ▼                                                                                                    |                                                                                          |                                                                     |
| Con Regole                                          |                                     |                                                                                                    |                                                                                          |                                                                     |
| Percentuale firma                                   | Per l'inoltro a<br>il 100% com      | 5%<br>è nesessaria firma di alme<br>plessivo                                                            | eno un altro utente per raggiung                                                         | ere                                                                 |
| per qualsiasi import                                | o per importi                       | fino a                                                                                                  |                                                                                          |                                                                     |
| Tipo autorizzazione<br>(firma):                     | Con Token                           | •                                                                                                    |                                                                                          |                                                                     |
| Con Token                                           |                                     |                                                                                                    |                                                                                          |                                                                     |
|                                                     |                                     | _ \                                                                                                    |                                                                                          |                                                                     |
| Nessun Token                                        |                                     | (*) (**)                                                                                                |                                                                                          |                                                                     |
| Nessun Token<br>30-0037427-7<br>(**) Se configurato | il token sia in access              | registrazione del Token<br>o che in firma, il dispositiv                                                | al primo accesso.<br>vo è lo stesso                                                      |                                                                     |
| Filtri in firma                                     |                                     |                                                                                                    |                                                                                          |                                                                     |
|                                                     |                                     |                                                                                                    |                                                                                          |                                                                     |
| IBAN certificato<br>obbligatorio                    | 🔲 Selezionar                        | ndo questa opzione è pors                                                                               | sibile firmare distinte di pagamer                                                       | nto                                                                 |
| Massimale su disposi                                | solo verso ben<br>zione 🖂 La statut | neficiari con IBAN certifica                                                                            | to (🗶)                                                                                   | 4. A                                                                |
|                                                     | La distinta                         | €                                                                                                    | ) ana aisposizione supera i impoi                                                        |                                                                     |
|                                                     |                                     |                                                                                                    |                                                                                          |                                                                     |
|                                                     | 4                                   | Accesso Firma                                                                                           | *                                                                                        |                                                                     |
| Esc                                                 | hterma                              | Tipo abilitazione firma                                                                                 | Con regole 🔻                                                                             |                                                                     |
| Torna <sup>Esc</sup> Co                             |                                     |                                                                                                    |                                                                                          |                                                                     |
| Torna Ex Co                                         |                                     | Con Regole                                                                                              | 414 H-                                                                                   |                                                                     |
| Toma <sup>Est</sup> Co                              |                                     | Con Regole                                                                                              | U'utente non è abilitato alla fir                                                        | %<br>ma                                                             |
| Torna Est Co                                        |                                     | Con Regole<br>Percentuale firma                                                                         | 0<br>L'utente non è abilitato alla fir                                                   | %<br>ma                                                             |
| Torna <sup>Est</sup> Co                             |                                     | Con Regole<br>Percentuale firma<br>per qualsiasi importo<br>per importi fino a                          | 0°<br>L'utente non è abilitato alla fir<br>per importi fino a<br>0.00] € su calcolo      | %<br>ma                                                             |
| Torna Est Co                                        |                                     | Con Regole<br>Percentuale firma<br>per qualsiasi importo<br>per importi fino a<br>Per importi superiori | 0°<br>L'utente non è abilitato alla fir<br>per importi fino a<br>0,00 € su calcolo<br>0° | %<br>ma<br>Per distinta ▼<br>Per distinta<br>Giornaliero<br>Mensile |

:

Digitare la password monouso (in questo caso generata da token) e confermare

•

| RICHIESTA AUTORIZZAZIONE                        | ×   |
|-------------------------------------------------|-----|
| Sono state eseguite modifiche di configurazione |     |
| Per autorizzare, utilizza la password monouso   |     |
| 18 <sup>29</sup>                                |     |
|                                                 |     |
|                                                 |     |
|                                                 |     |
|                                                 |     |
|                                                 |     |
|                                                 |     |
| Conferma Annu                                   | lla |

Viene ricevuta la conferma dell'operazione di variazione:

| Lista Utenti          | . sa 😒   |
|-----------------------|----------|
| Y Attiva Filtro F3    | Righe 10 |
| Operazione completata |          |
| Utente modificato     |          |

#### **IMPORTANTE:**

dopo il passaggio alla Nuova Autenticazione Unificata all'interno dei Dati Utente si può variare il Profilo impostandolo da "Dispositivo" a "Informativo".

.

#### MODIFICA DEL PROFILO DA DISPOSITIVO AD INFORMATIVO

•

Modificare il profilo dell'utente secondario da **Utilità – Gestione Utenti** e nei Dati Utente impostare il tipo del Profilo da **"Dispositivo"** ad **"Informativo"**.

L'utente amministratore deve accedere a Gestione Utenti, selezionare l'utente ed entrare con MODIFICA:

| Lis | ta Utenti        |                  |                                        |                                     |                          |    |         | <u></u> |
|-----|------------------|------------------|----------------------------------------|-------------------------------------|--------------------------|----|---------|---------|
| ¥ 4 | Attiva Filtro F3 |                  |                                        |                                     |                          | Ri | ghe 10  | ~       |
|     | Cod. Utente      | Denominazione    | Abilitazio                             | ne firma                            | Stato                    | Р  | A       | F       |
|     | 02299464         | (Amministratore) | Normale                                |                                     | Attivo                   | D  | 19      |         |
|     |                  |                  | Normale                                |                                     | Attivo                   | D  | 1       | Ē       |
|     |                  |                  | Normale                                |                                     | Attivo                   | D  | 19      |         |
|     |                  |                  | Normale                                |                                     | Attivo                   | D  | 19      |         |
|     |                  |                  | Normale                                |                                     | Sospeso                  | D  | 19      |         |
| ~   | TOKEN01          | TOKEN01          | Normale                                |                                     | Attivo                   | D  | 6 7     | 10      |
|     | TOKEN02          | TOKEN02          | Delegata<br>per importi<br>calcolo per | i superiori a 0,01€ su<br>distinta; | Attivo                   | D  | 19      | I       |
| ost | ra Totali        |                  |                                        |                                     |                          |    |         |         |
|     | torna Esc        | modifica F2      | nuovo <sup>Ins</sup>                   | copia F8                            | sospendi <sup>Canc</sup> |    | profilo | F1      |

Nei Dati Utente impostare il profilo da "Dispositivo" a "Informativo":

| Dati Utente                                             |                                       |                                                                                                    |  |  |  |
|---------------------------------------------------------|---------------------------------------|----------------------------------------------------------------------------------------------------|--|--|--|
| Codice Utente                                           | TOKEN01                               |                                                                                                    |  |  |  |
| Denominazione                                           | TOKEN01                               |                                                                                                    |  |  |  |
| Lingua                                                  | Italiano 🗸                            |                                                                                                    |  |  |  |
| Stato                                                   | Attivo 🗸                              |                                                                                                    |  |  |  |
| Profilo<br>Numero cellulare                             | Dispositivo<br>Informativo            | 39 + numero per Sim nazionali,<br>00xx + numero per Sim estere<br>(00xx prefisso internazionale) <u>modifica</u> |  |  |  |
| Accesso Firma Dispositivo mobile                        |                                       |                                                                                                    |  |  |  |
| Tipo autenticazione<br>(accesso):<br>Con Password + Tok | con Password + Token V                |                                                                                                    |  |  |  |
| 03310000096 - TOKEN01 V (*)                             |                                       |                                                                                                    |  |  |  |
| (*) Se configurato il to                                | ken sia in accesso che in firma, il d | ispositivo è lo stesso                                                                                           |  |  |  |
|                                                         |                                       |                                                                                                    |  |  |  |

| ource otenice                     | TOKEN01                |                                                                                                    |
|-----------------------------------|------------------------|----------------------------------------------------------------------------------------------------|
| enominazione                      | TOKEN01                |                                                                                                    |
| ngua                              | Italiano 🗸             |                                                                                                    |
| tato                              | Attivo 🗸               |                                                                                                    |
| rofilo                            | Informativo 🗸          |                                                                                                    |
| umero cellulare                   | 393313071***           | 39 + numero per Sim nazionali,<br>00xx + numero per Sim estere<br>(00xx prefisso internazionale) <u>modifica</u> |
| Accesso Dispositivo               | mobile                 |                                                                                                    |
| Tipo autenticazione<br>(accesso): | con Password + Token 🗸 |                                                                                                    |
| Con Password + To                 | oken                   |                                                                                                    |
|                                   | TNO1 (*)               |                                                                                                    |
| 03310000096 - TOKE                |                        |                                                                                                    |

Selezionare CONFERMA:

| Torna Ex   | Conferma                                      |
|------------|-----------------------------------------------|
|            | Inserire password monouso e confermare:       |
| RICHIES    | STA AUTORIZZAZIONE X                          |
| Sono state | eseguite modifiche di configurazione          |
|            | Per autorizzare, utilizza la password monouso |
|            | •••••• *                                      |
|            |                                               |
|            |                                               |
|            |                                               |
|            |                                               |
|            |                                               |
|            |                                               |
|            | Conterma                                      |
|            |                                               |
|            |                                               |
|            |                                               |
|            |                                               |

:

•••••••

L'operazione termina con la conferma e l'utente nella colonna del Profilo (P) è passato da "**D**" a "**I**" (Informativo):

•

:

| Attiva Filtro F3                |                  |                                                                       |         | Rig | phe 10 |   |
|---------------------------------|------------------|-----------------------------------------------------------------------|---------|-----|--------|---|
| Operazione o<br>Utente modifica | ompletata<br>ato |                                                                       |         |     |        |   |
| Cod. Utente                     | Denominazione    | Abilitazione firma                                                    | Stato   | Р   | А      |   |
| 02299464                        | (Amministratore) | Normale                                                               | Attivo  | D   | 19     | 1 |
|                                 |                  | Normale                                                               | Attivo  | D   | 17     | 1 |
|                                 |                  | Normale                                                               | Attivo  | D   | 19     | 1 |
|                                 |                  | Normale                                                               | Attivo  | D   | 19     | - |
| ]                               |                  | Normale                                                               | Sospeso | D   | 19     |   |
| TOKEN01                         | TOKEN01          | Non abilitato                                                         | Attivo  | Ĩ   | \$9    |   |
| ] TOKEN02                       | TOKEN02          | Delegata<br>per importi superiori a 0,01€ su<br>calcolo per distinta; | Attivo  | D   | 19     |   |

:

## ..... Utenti che accedono con la chiave elettronica (token)

## **10.** Sono un utente con chiave elettronica (token): come avviene la migrazione?

Per tutti gli utenti dotati di chiave elettronica (token), attualmente usato per confermare le operazioni dispositive e che quindi accedono con password statica di accesso, a partire dal giorno della migrazione si deve accedere inserendo:

- Codice SIA
- Codice Utente
- Password di accesso → quella utilizzata di consueto per accedere
- Codice OTP → viene generato dalla chiave elettronica (token) utilizzata per confermare le operazioni

Per maggiori dettagli consulta l'apposita guida <u>Accesso con Chiave</u> <u>Elettronica</u> Utenti che accedono con la chiave elettronica (token)

## 11. Sono un utente con token, che però è bloccato. Come faccio ad accedere? (caso 1 – prima della data di migrazione)

Con il precedente sistema di autenticazione, in cui il token serviva solo per la conferma delle operazioni dispositive, era possibile accedere anche se il token è bloccato. In pratica l'utente è informativo in quanto consulta ma non può disporre operazioni. Con il nuovo sistema di autenticazione l'utente con token bloccato non solo non può disporre ma non è più in grado di accedere. Per effettuare l'accesso infatti, unitamente alla password di accesso, deve essere inserito il codice OTP generato dal token.

Prima che avvenga il passaggio al nuovo sistema di autenticazione, l'utente amministratore deve pertanto:

- » Effettuare lo SBLOCCO del token
- » Impostare il profilo dell'utente in modalità Informativa

#### SBLOCCO DEL TOKEN

•

Per sbloccare il token l'utente amministratore deve entrare nella sezione **Utilità – Dati Postazione**, accedere all'elenco delle chiavi elettroniche ed effettuare lo sblocco.

| Dati Postazione       | 🛩 🏠                                            |
|-----------------------|------------------------------------------------|
|                       | Dati Anagrafici                                |
| Codice SIA            |                                                |
| Partita IVA           |                                                |
| Codice fiscale        |                                                |
| Ragione Sociale:      |                                                |
| Desc. Abbreviata      |                                                |
| Indirizzo             |                                                |
| CAP                   |                                                |
| Località              |                                                |
| Provincia             |                                                |
| Nazione               |                                                |
| Telefono              |                                                |
| Fax                   |                                                |
| e-mail                |                                                |
| Lingua                |                                                |
|                       |                                                |
|                       | Dati Contratto                                 |
| Data Attivazione      | 27/10/2016                                     |
| Banca Proponente      | 01030 - BANCA MONTE DEI PASCHI DI SIENA S.P.A. |
| Tipo Contratto        | Monobanca                                      |
| Chiavi elettroniche   | Elenco                                         |
| Er D                  |                                                |
| 🗧 torna 🔤 modifica F2 |                                                |

#### Individuare il token bloccato

| numero seriale | utente  | stato    |
|----------------|---------|----------|
| 033100000096   | TOKEN01 | Bloccato |
| 033100000097   |         | Attivo   |
| 30-0046570-4   |         | Attivo   |

#### Impostare il flag sul dispositivo e selezionare SBLOCCA

|          | numero seriale | utente  | stato    |
|----------|----------------|---------|----------|
| <b>V</b> | 03310000096    | TOKEN01 | Bloccato |
|          | 033100000097   |         | Attivo   |
|          | 30-0046570-4   |         | Attivo   |

Digitare la password monouso (in questo caso generata da token) e confermare

••••••

•

| iche di configurazione<br>are, utilizza la password monouso | ono state eseguite modifiche di config<br>Per autorizzare, utilizza |
|-------------------------------------------------------------|---------------------------------------------------------------------|
| zare, utilizza la password monouso                          | Per autorizzare, utilizz                                            |
|                                                             | *                                                                   |
|                                                             | (B)                                                                 |
|                                                             |                                                                     |
|                                                             |                                                                     |
|                                                             |                                                                     |
|                                                             |                                                                     |
|                                                             |                                                                     |
|                                                             |                                                                     |
|                                                             |                                                                     |
| Conferma Annulla                                            |                                                                     |
|                                                             |                                                                     |
|                                                             |                                                                     |
| 94 (                                                        | i Postazione                                                        |
|                                                             | )perazione completata                                               |
|                                                             |                                                                     |
|                                                             |                                                                     |
|                                                             |                                                                     |
|                                                             |                                                                     |
|                                                             |                                                                     |
|                                                             |                                                                     |
|                                                             |                                                                     |
|                                                             |                                                                     |
|                                                             |                                                                     |
|                                                             |                                                                     |
|                                                             |                                                                     |
|                                                             |                                                                     |
|                                                             |                                                                     |

:

•

#### MODIFICA DEL PROFILO DELL'UTENTE SECONDARIO

Per modificare il profilo dell'utente secondario, l'utente amministratore effettua l'operazione da Utilità – Gestione Utenti, seleziona l'utente da variare e poi "Modifica"; si posiziona sul Tab FIRMA del profilo e imposta:

- » "Tipo abilitazione firma" → seleziona dal menu a tendina la scelta "Con regole"
- » "Percentuale firma" → attribuisce il valore minimo 5%
- » "Per importi fino a" → imposta il limite a zero
- "Reset password" → appone il flag così la richiesta e la registrazione della nuova password dispositiva avviene al successivo collegamento

L'utente amministratore deve accedere a "Gestione Utenti", selezionare l'utente ed entrare con MODIFICA:

| Lis                | Lista Utenti 🤲 👻 🏠 |                        |              |                     |                         |     |       |      |
|--------------------|--------------------|------------------------|--------------|---------------------|-------------------------|-----|-------|------|
| T Attiva Filtro F3 |                    |                        |              |                     |                         |     | e 10  | ~    |
|                    | Cod. Utente        | Denominazione          |              | Abilitazione firma  | Stato                   | Ρ   | A     | F    |
|                    | 42410361           |                        |              | Normale             | Attivo                  | D   | 7     |      |
|                    | TOKEN1             |                        |              | Normale             | Attivo                  | D   |       | 7    |
|                    | TOKEN2             |                        |              | Normale             | Attivo                  | D   |       | 2    |
| $\checkmark$       | PROVA1             | utente di prova        |              | Non abilitato       | Attivo                  | D   |       |      |
| Most               | Mostra Totali      |                        |              |                     |                         |     |       |      |
|                    | ҁ torna 🛛 Est      | modifica <sup>F2</sup> | Ins<br>nuovo | copia <sup>F8</sup> | riabilita <sup>F4</sup> | sos | pendi | Canc |
|                    | profilo F16        |                        |              |                     |                         |     |       |      |

Impostare il "Tipo abilitazione firma" selezionando "Con regole"

| Dati Utente             |                                             |
|-------------------------|---------------------------------------------|
| Codice Utente           | PROVA1                                      |
| Denominazione           | utente di prova                             |
| Lingua                  | Italiano 🔻                                  |
| Stato                   | Attivo 🔻                                    |
| Profilo                 | Dispositivo 🔻                               |
| Accesso Firma           |                                             |
| Tipo abilitazione firma | Non abilitato V<br>Non abilitato<br>Normale |
| Torna Esc Confer        | Con regole<br>ma<br>Delegata                |

Impostare la "Percentuale firma" attribuendo il valore minimo del 5% e impostare il limite di importo a zero

•

| Codice Utente                                                                                                    | PROVA1                                                                                                    |                                                                                                    |                                                                                 |            |  |
|----------------------------------------------------------------------------------------------------|----------------------------------------------------------------------------------------------------|----------------------------------------------------------------------------------------------------|---------------------------------------------------------------------------------|------------|--|
| Denominazione                                                                                                    | utente di prova                                                                                              |                                                                                                    |                                                                                 |            |  |
| ingua                                                                                                    | Italiano 🔻                                                                                                   |                                                                                                    |                                                                                 |            |  |
| Stato                                                                                                    | Attivo 🔻                                                                                                    |                                                                                                    |                                                                                 |            |  |
| Profilo                                                                                                    | Dispositivo 🔻                                                                                                |                                                                                                    |                                                                                 |            |  |
| Accesso Firma                                                                                                    |                                                                                                    |                                                                                                    |                                                                                 |            |  |
| Tipo abilitazione firma                                                                                                    | Con regole 🔻                                                                                                 |                                                                                                    |                                                                                 |            |  |
| Con Regole                                                                                                    |                                                                                                    |                                                                                                    |                                                                                 |            |  |
| Percentuale firma                                                                                                    | Per l'inoltro è neses<br>il 100% complessiv                                                                  | 5%<br>ssaria firma di almer<br>o                                                                                                    | no un altro utente per ragi                                                     | giungere   |  |
| per qualsiasi importo                                                                                                    | per importi fino a                                                                                           |                                                                                                    |                                                                                 |            |  |
| Tipo autorizzazione<br>(firma):<br>Con Token                                                                                       | Con Token                                                                                                    | •                                                                                                    |                                                                                 | ,          |  |
| Nessun Token<br>Nessun Token<br>30-007427-7                                                                                        | ▼ (*) (*<br>regist                                                                                           | **)<br>rrazione del Token al                                                                                                    | l primo accesso.                                                                |            |  |
| Filtri in firma                                                                                                    | ken sia in accesso che ir                                                                                    | n firma, il dispositivo                                                                                                    | e lo stesso                                                                     |            |  |
|                                                                                                    |                                                                                                    |                                                                                                    | hile Bannan disting di sa                                                       | amento     |  |
| IBAN certificato<br>obbligatorio                                                                                                   | Selezionando que<br>solo verso beneficiari                                                                   | con IBAN certificato                                                                                                    | i (👻)                                                                           | amento     |  |
| IBAN certificato<br>obbligatorio<br>Massimale su disposizio                                                                        | <ul> <li>Selezionando que<br/>solo verso beneficiari</li> <li>La distinta viene</li> </ul>                   | i con IBAN certificato<br>bloccata se almeno<br>€                                                                                                    | ne disposizione supera l'                                                       | importo di |  |
| IBAN certificato<br>obbligatorio<br>Massimale su disposizion                                                                       | Selezionando que<br>solo verso beneficiari<br>e La distinta viene<br>Acce                                    | sta opzione e positi<br>con IBAN certificato<br>bloccata se almeno<br>€<br>esso Firma                                                                                  | na disposizione supera l'                                                       | importa di |  |
| IBAN certificato<br>obbligatorio<br>Massimale su disposizion                                                                       | Selezionando que<br>solo verso beneficiari<br>La distinta viene d<br>Acce<br>ma                              | sca opzione € poisin<br>con IBAN certificado<br>bloccata se almeno l<br>€<br>esso Firma                                                                                | ()<br>()<br>()<br>()<br>()<br>()<br>()<br>()<br>()<br>()<br>()<br>()<br>()<br>( | importo di |  |
| IBAN certificato<br>obbligatorio<br>Massimale su disposizion<br><b>Massimale su disposizion</b><br><b>Massimale su disposizion</b> | Selezionando que<br>solo verso beneficiari<br>le La distinta viene<br>Acce<br>ma                             | esca opzione e positi<br>con IBAN certificato<br>bloccata se almeno<br>€<br>esso Firma<br>o abilitazione firma<br>n Regole                                             | one minare distince of page ((*))<br>na disposizione supera l'                  | importo di |  |
| IBAN certificato<br>obbligatorio<br>Massimale su disposizion                                                                       | Selezionando que<br>solo verso beneficiari<br>le La distinta viene<br>Acce<br>ma <sup>d</sup><br>Tipe<br>Coi | esca opzione e possi<br>i con IBAN certificado<br>bloccata se almeno<br>€<br>esso Firma<br>o abilitazione firma<br>n Regole<br>ercentuale firma                        | Con regole  L'utente non è abilitato                                            | importo di |  |
| IBAN certificato<br>obbligatorio<br>Massimale su disposizion                                                                       | Selezionando que<br>solo verso beneficiari<br>La distinta viene<br>Acce<br>ma                                | sca opzione e poisin<br>con IBAN certificado<br>bloccata se almeno<br>€<br>esso Firma<br>o abilitazione firma<br>n Regole<br>ercentuale firma<br>per qualsiasi importo | Con regole<br>L'utente non è abilitato<br>per importi fino a                    | mporto di  |  |
| IBAN certificato<br>obbligatorio<br>Massimale su disposizion                                                                       | Selezionando que<br>solo verso beneficiari<br>La distinta viene Acce<br>ma Col Pe                            | sca opzione e poisin<br>con IBAN certificado<br>bloccata se almeno l<br>€<br>esso Firma<br>n Regole<br>ercentuale firma<br>per qualsiasi importo<br>er importi fino a  | Con regole<br>L'utente non è abilitato<br>per importi fino a<br>0,000 € su c    | importo di |  |

Digitare la password dispositiva (in questo caso generata da token) e confermare

| RICHIEST         | AUTORIZZAZIONE                                | ×       |
|------------------|-----------------------------------------------|---------|
| Sono state es    | eguite modifiche di configurazione            |         |
|                  | Per autorizzare, utilizza la password monouso |         |
| (B <sup>15</sup> |                                               |         |
|                  |                                               |         |
|                  |                                               |         |
|                  |                                               |         |
|                  |                                               |         |
|                  |                                               |         |
|                  |                                               |         |
|                  | Conferma                                      | Annulla |
|                  |                                               |         |

:

Viene ricevuta la conferma dell'operazione di variazione

•

| Lista Utenti          | - 24 🙀     |
|-----------------------|------------|
| TAttiva Filtro F3     | Righe 10 🔻 |
| Operazione completata |            |
| Utente modificato     |            |

#### **IMPORTANTE**:

dopo il passaggio al nuovo sistema di autenticazione, all'interno dei Dati Utente si può variare il Profilo impostandolo da "Dispositivo" a "Informativo": **MO-DIFICA DEL PROFILO DA DISPOSITIVO AD INFORMATIVO (da effettuare dopo il passaggio al nuovo sistema di autenticazione)** 

Modificare il profilo dell'utente secondario da **Utilità – Gestione Utenti** e all'interno dei "**Dati Utente**" impostare il tipo del Profilo da "**Dispositivo**" ad "**Informativo**". L'utente amministratore deve accedere a "Gestione Utenti", selezionare l'utente ed entrare con MODIFICA:

| Lis  | ta Utenti            |                        |                                                                       |                        |     | -94     | - 12 |
|------|----------------------|------------------------|-----------------------------------------------------------------------|------------------------|-----|---------|------|
| ¥ 4  | Attiva Filtro F3     |                        |                                                                       |                        | Rig | ghe 10  | ~    |
|      | Cod. Utente          | Denominazione          | Abilitazione firma                                                    | Stato                  | р   | A       | F    |
|      | 02299464             | (Amministratore)       | Normale                                                               | Attivo                 | D   | 19      |      |
|      |                      |                        | Normale                                                               | Attivo                 | D   | 19      | E    |
|      |                      |                        | Normale                                                               | Attivo                 | D   | 19      |      |
|      |                      |                        | Normale                                                               | Attivo                 | D   | 19      |      |
|      |                      |                        | Normale                                                               | Sospeso                | D   | 19      |      |
| ~    | TOKEN01              | TOKEN01                | Normale                                                               | Attivo                 | D   | · 7     | 10   |
|      | TOKEN02              | TOKEN02                | Delegata<br>per importi superiori a 0,01€ su<br>calcolo per distinta; | Attivo                 | D   | 119     | I    |
| Most | ra Totali            |                        |                                                                       |                        |     |         |      |
|      | torna <sup>Esc</sup> | modifica <sup>F2</sup> | Ins copia F8 so                                                       | spendi <sup>Canc</sup> |     | profilo | F10  |

Dati Utente **Codice Utente** TOKEN01 Denominazione TOKEN01 Lingua Italiano 🗸 Stato Attivo 🗸 Profilo Informativo 39 + numero per Sim nazionali, 00xx + numero per Sim estere (00xx prefisso internazionale) <u>modifica</u> Numero cellulare Accesso Firma Dispositivo mobile Tipo autenticazione con Password + Token 🗸 (accesso): Con Password + Token 033100000096 - TOKEN01 ✓ (\*) Password di accesso modifica (\*) Se configurato il token sia in accesso che in firma, il dispositivo è lo stesso

Nei Dati Utente impostare il profilo da "Dispositivo" a "Informativo"

| Dati Utente       CMENDI         Denominazione       CMENDI         Lingua       Italiano V         Stato       Attvo V         Portio       Generativo V         Numero cellulare       303 + numero per Sim nazionali, (dox + numero per Sim nazionali, (dox + numero per Sim nazionali, dox + numero per Sim nazionali, (dox + numero per Sim nazionali, dox + numero per Sim nazionali, (dox + numero per Sim nazionali, dox + numero per Sim nazionali,                              | Del Utente<br>Code utente<br>Denominazione<br>Linguis<br>Sueto<br>Perfilo<br>Numero cellulare<br>Dispositivo mobile<br>Tepe autorizzane, utilizza la password monouso<br>Recesso<br>Con Password di token aio in accesso che in firme, il dispositivo è lo stesso<br>Con Password di accesso<br>modifica<br>(*) Se configurato il token aio in accesso che in firme, il dispositivo è lo stesso<br>Selezionare CONFERMA<br>Mereire password monouso e confermare:<br>RICHIESTA AUTORIZZAZIONE<br>Per autorizzare, utilizza la password monouso<br>Per autorizzare, utilizza la password monouso<br>Mereire password monouso<br>Mereire password monous |                                                                                                    |                                                                                                    |
|----------------------------------------------------------------------------------------------------|----------------------------------------------------------------------------------------------------|----------------------------------------------------------------------------------------------------|----------------------------------------------------------------------------------------------------|
| Conferma Conferma Confermance<br>RICHIESTA AUTORIZZAZIONE<br>RICHIESTA AUTORIZZAZIONE<br>RICHIESTA AUTORIZZAZIONE<br>RICHIESTA AUTORIZZAZIONE<br>RICHIESTA AUTORIZZAZIONE<br>Conferma Confermance<br>RICHIESTA AUTORIZZAZIONE<br>Conferma Confermance<br>RICHIESTA AUTORIZZAZIONE<br>Conferma Conferma Confermance<br>RICHIESTA AUTORIZZAZIONE<br>Conferma Conferma Confermance<br>RICHIESTA AUTORIZZAZIONE                                                                                                    | Conferma Conferma Confermate<br>RICHIESTA AUTORIZZAZIONE<br>RICHIESTA AUTORIZZAZIONE<br>RICHIESTA AUTORIZZAZIONE<br>RICHIESTA AUTORIZZAZIONE<br>Con state eseguite modifiche di configurazione<br>Per autorizzare, utilizza la password monouso<br>Conferma Riprova Riprova Annula                                                                                                    | Dati Utente                                                                                                    |                                                                                                    |
| Accesso Dispositivo mobile   Type autenticazione con Password + Token   Con Password + Token Inseria (*)   Password di accesso modifica   (*) Se configurato il token sie in accesso che in firme, il dispositivo è lo atesso   Configurato il token sie in accesso che in firme, il dispositivo è lo atesso Inserire password monouso e confermare: RICHIESTA AUTORIZZAZIONE Ratorizzare, utilizza la password monouso Per autorizzare, utilizza la password monouso Inserire qui accesso Conferma Inserire Ratorizzare, utilizza la password monouso Inserire Inserire                                                                                                    | ispositive mobile     Too nutienticazione   Con Password + Token     Ispositive mobile     Ispositive of token     Selezionare CONFERMA     Inserire password monouso e confermare:     RICHIESTA AUTORIZZAZIONE   Sono state eseguite modifiche di configurazione   Per autorizzare, utilizza la password monouso     Image: Image:                                                                                                    | Codice Utente     TOKEN01       Denominazione     TOKEN01       Lingua     Italiano 🗸       Stato     Attivo ✓       Profilo     Informativo ✓       Numero cellulare     393313071***                                                                                                    | 39 + numero per Sim nazionali,<br>00xx + numero per Sim estere<br>(00xx prefisso internazionale) <u>modifica</u> |
| Tipo sutenticazione   Con Password + Token     Istation in accesso   Istation in accesso   Selezionare CONFERMA     Inserire password monouso e confermare:   RICHIESTA AUTORIZZAZIONE   Sono state eseguite modifiche di configurazione   Per autorizzare, utilizza la password monouso   Image: Image:   | Toron Conferma   Conferma Conferma                                                                                                    | Accesso Dispositivo mobile                                                                                                    |                                                                                                    |
| Conferma Riprova Riprova Annulia                                                                                                    | Conferma Riprova Annulla                                                                                                    | Tipo autenticazione     con Password + Token ∨       (accesso):     Image: Constraint of the state of the state of th |                                                                                                    |
| Image: Seconfigurato il token sis in accesso dhe in firma, il dispositivo è lo stesso         Selezionare CONFERMA         Inserire password monouso e confermare:         RICHIESTA AUTORIZZAZIONE         Sono state eseguite modifiche di configurazione         Per autorizzare, utilizza la password monouso         Image: Image: Image | Image: Solution of the second second sec                                                                                                    | Con Password + Token                                                                                                    |                                                                                                    |
| Selezionare CONFERMA                                                                                                    | Selezionare CONFERMA                                                                                                    | 033100000096 - TOKEN01       (*)         Password di accesso       modifica         (*) Se configurato il token sia in accesso che in firma, il disposit                                                                                                    | ivo è lo stesso                                                                                                  |
| Inserire password monouso e confermare:                                                                                                    | Inserire password monouso e confermare:                                                                                                    | Selezionare CONFE                                                                                                    | ERMA                                                                                                    |
| Inserire password monouso e confermare:                                                                                                    | Inserire password monouso e confermare:                                                                                                    | Torna Ez Conferma                                                                                                    |                                                                                                    |
| Image: Conferma Riprova         Annulla                                                                                                    | Image: Conferma       Riprova       Annulla                                                                                                    | Sono state eseguite modifiche di configurazione<br>Per autorizzare, utilizza la passw                                                                                                    | vord monouso                                                                                                    |
| Conferma Riprova Annulla                                                                                                    | Conferma Riprova Annulla                                                                                                    |                                                                                                    |                                                                                                    |
| Conferma Riprova Annulla                                                                                                    | Conferma Riprova Annulla                                                                                                    | ••••••                                                                                                    |                                                                                                    |
|                                                                                                    |                                                                                                    |                                                                                                    |                                                                                                    |
|                                                                                                    |                                                                                                    | Conferma                                                                                                    | a Riprova Annulla                                                                                                |
|                                                                                                    |                                                                                                    | € •••••• ◆                                                                                                    | a Riprova Annulla                                                                                                |
|                                                                                                    |                                                                                                    | Conferma                                                                                                    | a Riprova Annulla                                                                                                |

•

• • • • • • • • •

L'operazione termina con la conferma e l'utente nella colonna del Profilo (P) è passato da "**D**" a "**I**" (Informativo):

•

:

| A      | ttiva Filtro F3                 |                  |                                                                       |         | Rig | phe 10 | `        |
|--------|---------------------------------|------------------|-----------------------------------------------------------------------|---------|-----|--------|----------|
| C<br>U | Operazione co<br>tente modifica | ompletata<br>to  |                                                                       |         |     |        |          |
|        | Cod. Utente                     | Denominazione    | Abilitazione firma                                                    | Stato   | Р   | A      | F        |
|        | 02299464                        | (Amministratore) | Normale                                                               | Attivo  | D   | 19     |          |
|        |                                 | 254 M            | Normale                                                               | Attivo  | D   | 17     |          |
| ]      |                                 |                  | Normale                                                               | Attivo  | D   | 19     |          |
| 1      |                                 |                  | Normale                                                               | Attivo  | D   | 19     | Internal |
| ]      |                                 |                  | Normale                                                               | Sospeso | D   | 19     |          |
| ]      | TOKEN01                         | TOKEN01          | Non abilitato                                                         | Attivo  | I   | \$9    |          |
|        | TOKEN02                         | TOKEN02          | Delegata<br>per importi superiori a 0,01€ su<br>calcolo per distinta; | Attivo  | D   | 19     |          |

FAQ NUOVA AUTENTICAZIONE UNIFICATA | Banca Monte dei Paschi di Siena

:

•

Utenti che accedono con la chiave elettronica (token)

## 12. Sono un utente con token, che però è bloccato. Come faccio ad accedere? (caso 2 – dopo la data di migrazione)

Con il nuovo sistema di autenticazione l'accesso deve avvenire utilizzando anche la chiave elettronica. Se questa risulta bloccata, l'utente secondario non può effettuare l'accesso.

- L'utente amministratore deve:
- » Effettuare lo SBLOCCO del token

Impostare il profilo dell'utente in modalità Informativa

#### SBLOCCO DEL TOKEN

Per sbloccare il token l'utente amministratore deve entrare nella sezione **Utilità – Dati Postazione**, accedere all'elenco delle chiavi elettroniche ed effettuare lo sblocco.

| Dati Postazione     | en (                                           |  |  |  |
|---------------------|------------------------------------------------|--|--|--|
|                     | Dati Anagrafici                                |  |  |  |
| Codice SIA          |                                                |  |  |  |
| Partita IVA         |                                                |  |  |  |
| Codice fiscale      |                                                |  |  |  |
| Ragione Sociale:    |                                                |  |  |  |
| Desc. Abbreviata    |                                                |  |  |  |
| Indirizzo           |                                                |  |  |  |
| CAP                 |                                                |  |  |  |
| Località            |                                                |  |  |  |
| Provincia           |                                                |  |  |  |
| Nazione             |                                                |  |  |  |
| Telefono            |                                                |  |  |  |
| Fax                 |                                                |  |  |  |
| e-mail              |                                                |  |  |  |
| Lingua              |                                                |  |  |  |
|                     | Dati Contratto                                 |  |  |  |
| Data Attivazione    | 27/10/2016                                     |  |  |  |
| Banca Proponente    | 01030 - BANCA MONTE DEI PASCHI DI SIENA S.P.A. |  |  |  |
| Tipo Contratto      | Contratto Monobanca                            |  |  |  |
| Chiavi elettroniche | Elenco                                         |  |  |  |

#### Individuare il token bloccato

|           |                      |         | ×        |
|-----------|----------------------|---------|----------|
|           | numero seriale       | utente  | stato    |
|           | 033100000096         | TOKEN01 | Bloccato |
|           | 033100000097         |         | Attivo   |
|           | 30-0046570-4         |         | Attivo   |
| Blocca F4 | Sblocca <sup>F</sup> | 2<br>-  |          |

#### Impostare il flag sul dispositivo e selezionare SBLOCCA

|        |                       |         | ×        |
|--------|-----------------------|---------|----------|
|        | numero seriale        | utente  | stato    |
| N.     | 033100000096          | TOKEN01 | Bloccato |
|        | 033100000097          |         | Attivo   |
|        | 30-0046570-4          |         | Attivo   |
| Blocca | Sblocca <sup>F!</sup> | 5       |          |

Digitare la password monouso (in questo caso inviata via SMS) e confermare

•

| RICHIESTA AUTORIZZAZIONE                                                   |
|----------------------------------------------------------------------------|
| Verrà sbloccato il dispositivo OTP numero 033100000096 assegnato a TOKEN01 |
| Per autorizzare, utilizza la password monouso                              |
|                                                                            |
|                                                                            |
|                                                                            |
|                                                                            |
|                                                                            |
|                                                                            |
|                                                                            |
| Conferma Riprova Annulla                                                   |

Viene ricevuta la conferma dell'operazione di sblocco:

| Dati Postazione       | 👻 😭 |
|-----------------------|-----|
| Operazione completata |     |

:

•

#### MODIFICA DEL PROFILO DA DISPOSITIVO A INFORMATIVO

•

L'utente amministratore deve modificare il profilo dell'utente secondario da **Utilità – Gestione Utenti** e nei Dati Utente impostare il tipo del Profilo da "**Di-spositivo**" a "**Informativo**".

L'utente amministratore deve accedere a Gestione Utenti, selezionare l'utente ed entrare con MODIFICA:

| Lis  | ta Utenti                         |                        |                                                                      |                          |    | - 94    | - 22 |
|------|-----------------------------------|------------------------|----------------------------------------------------------------------|--------------------------|----|---------|------|
| ¥ 4  | Attiva Filtro F3                  |                        |                                                                      |                          | Ri | ghe 10  | ~    |
|      | Cod. Utente                       | Denominazione          | Abilitazione firma                                                   | Stato                    | Р  | A       | F    |
|      | 02299464                          | (Amministratore)       | Normale                                                              | Attivo                   | D  | 19      | E    |
|      |                                   |                        | Normale                                                              | Attivo                   | D  | 1       |      |
|      |                                   |                        | Normale                                                              | Attivo                   | D  | 19      |      |
|      |                                   |                        | Normale                                                              | Attivo                   | D  | 19      | -    |
|      |                                   |                        | Normale                                                              | Sospeso                  | D  | 19      |      |
| ~    | TOKEN01                           | TOKEN01                | Normale                                                              | Attivo                   | D  | . 7     | 10   |
|      | TOKEN02                           | TOKEN02                | Delegata<br>per importi superiori a 0,01€ s<br>calcolo per distinta; | u Attivo                 | D  | 119     | E    |
| Most | ra Totali                         |                        |                                                                      |                          |    |         |      |
|      | <sup>e</sup> torna <sup>Esc</sup> | modifica <sup>F2</sup> | nuovo <sup>Ins</sup> copia <sup>F8</sup>                             | sospendi <sup>Canc</sup> |    | profilo | F10  |

Nei Dati Utente impostare il profilo da "Dispositivo" a "Informativo":

| Dati Utente                                                                |                                                                                                    |  |  |  |  |
|----------------------------------------------------------------------------|----------------------------------------------------------------------------------------------------|--|--|--|--|
| Codice Utente                                                              | TOKEN01                                                                                                    |  |  |  |  |
| Denominazione                                                              | TOKEN01                                                                                                    |  |  |  |  |
| Lingua                                                                     | Italiano 🗸                                                                                                    |  |  |  |  |
| Stato                                                                      | Attivo 🗸                                                                                                    |  |  |  |  |
| Profilo                                                                    | Dispositivo                                                                                                    |  |  |  |  |
| Numero cellulare                                                           | Informativo         39 + numero per Sim nazionali,           00xx + numero per Sim estere         00xx prefisso internazionale) |  |  |  |  |
| Accesso Firma Dispos                                                       | sitivo mobile                                                                                                    |  |  |  |  |
| Tipo autenticazione<br>(accesso):                                          | con Password + Token 🗸                                                                                                    |  |  |  |  |
| Con Password + Toke                                                        | n                                                                                                    |  |  |  |  |
| 033100000096 - TOKENO<br>Password di accesso<br>(*) Se configurato il toke | n sia in accesso che in firma, il dispositivo è lo stesso                                                                       |  |  |  |  |

|                                                                                  | naticamente scompare il Tar                                                                                                    | D FIRMA:                                                                                  |
|----------------------------------------------------------------------------------|----------------------------------------------------------------------------------------------------|-------------------------------------------------------------------------------------------|
| Dati Utente                                                                      |                                                                                                    |                                                                                           |
| Codice Utente<br>Denominazione<br>Lingua<br>Stato<br>Profilo<br>Numero cellulare | TOKEN01         TOKEN01         Italiano          Attivo          Informativo          3993313071***         39 + nun 00xx + n (00xx pre) | nero per Sim nazionali,<br>umero per Sim estere<br>efisso internazionale) <u>modifica</u> |
| Accesso Dispositivo mo                                                           | obile                                                                                                    |                                                                                           |
| Tipo autenticazione<br>(accesso):<br>Con Password + Tok                          | con Password + Token 🗸                                                                                                    |                                                                                           |
| 033100000096 - TOKEN<br>Password di accesso<br>(*) Se configurato il to          | 01 V (*)<br><u>modifica</u><br>Iken sia in accesso che in firma, il dispositivo è lo ste                                                  | 1550                                                                                      |
|                                                                                  | Selezionare CONFERMA                                                                                                    |                                                                                           |
| RICHIESTA AU<br>Sono state eseguite                                              | TORIZZAZIONE<br>modifiche di configurazione                                                                                               | ×                                                                                         |
| Per a                                                                            | utorizzare, utilizza la password mo                                                                                                    | nouso                                                                                     |
|                                                                                  | •••• <del>•</del>                                                                                                    |                                                                                           |
|                                                                                  |                                                                                                    |                                                                                           |

•

• • • • • • • • • • •

L'operazione termina con la conferma e l'utente nella colonna del Profilo (P) è passato da "**D**" a "**I**" (Informativo):

| P A                   | ttiva Filtro F3 |                       |                                                                       |         | Rig | he 10 | ~ |  |  |  |
|-----------------------|-----------------|-----------------------|-----------------------------------------------------------------------|---------|-----|-------|---|--|--|--|
| Operazione completata |                 |                       |                                                                       |         |     |       |   |  |  |  |
|                       | Cod. Utente     | Denominazione         | Abilitazione firma                                                    | Stato   | р   | A     | F |  |  |  |
|                       | 02299464        | 9464 (Amministratore) | Normale                                                               | Attivo  | D   | 19    |   |  |  |  |
|                       |                 |                       | Normale                                                               | Attivo  | D   | 19    |   |  |  |  |
|                       |                 |                       | Normale                                                               | Attivo  | D   | 19    |   |  |  |  |
|                       |                 |                       | Normale                                                               | Attivo  | D   | 19    | I |  |  |  |
|                       |                 |                       | Normale                                                               | Sospeso | D   | 19    |   |  |  |  |
|                       | TOKEN01         | TOKEN01               | Non abilitato                                                         | Attivo  | I   | 59    |   |  |  |  |
|                       | TOKEN02         | TOKEN02               | Delegata<br>per importi superiori a 0,01€ su<br>calcolo per distinta; | Attivo  | D   | 19    | ľ |  |  |  |

Ora l'utente secondario è in grado di effettuare l'accesso ma non può disporre. L'accesso avviene inserendo:

» Codice SIA

•

- » Codice Utente
- » Password di accesso
- » Codice OTP generato da Token

.

## ••> Utenti che accedono con firma digitale

### **13.** Sono un utente che accede con firma digitale: cosa devo fare per passare al nuovo sistema di autenticazione?

La firma digitale non sarà più utilizzata come modalità di accesso con il nuovo sistema di autenticazione. Pertanto occorre chiedere all'utente amministratore di cambiare la modalità di accesso da quella con certificato di firma digitale a una tra le altre 2 ammesse: con cellulare oppure con chiave elettronica (quest'ultima solo dove è stata preventivamente abilitata). In mancanza di aggiornamento non sarà possibile utilizzare l'utenza con il nuovo sistema di autenticazione.

Anche se non più utilizzabile per accedere, la firma digitale rimane tuttavia utilizzabile per ogni altro scopo (es. firmare documenti, convalidare flussi di tesoreria).

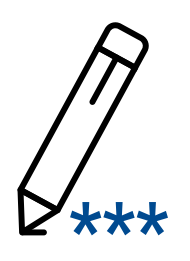

mps.it

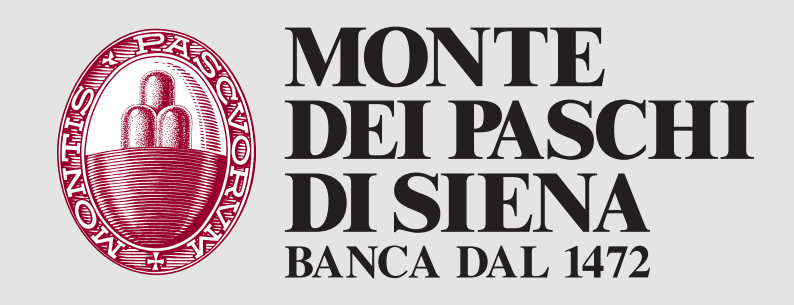